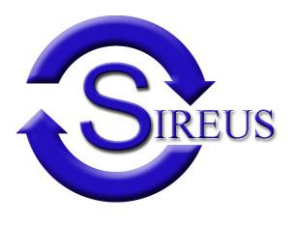

# Crash Stickers® à imprimer par Sireus

Sireus contient un exemple afin que vous puissiez l'imprimer facilement

Pour transformer cet exemple vers un formulaire actif il vous suffit d'opérer de la manière suivante :

## 1.Ajoutez une liste d'attentes "lettre" en paysage :

Traitement de texte/définition listes d'attentes

Général

| Code<br>Description NI          | 10<br>impresssion paysage |         |
|---------------------------------|---------------------------|---------|
| Description FR                  | paysage                   |         |
| Туре                            | Lettre                    |         |
| En-tête de texte                |                           |         |
| Pied de texte                   |                           |         |
| Copie en-tête texte             |                           |         |
| Marge supérieure (en cm)        |                           |         |
| Marge inférieure (en cm)        |                           |         |
| Marge de gauche (en cm)         |                           |         |
| Marge de droite (en cm)         |                           |         |
| Impression automatique/envoyer, |                           |         |
| Nombre d'exemplaires            | Orientation               | Paysage |
| Tiroir                          |                           |         |
| Logo de fond (.bmp)             |                           |         |

## 2. Transformer l'exemple

Via le Traitement de texte/formulaires vous obtenez un aperçu des formulaires.

Inférieur droit "exemples" afin d'accéder aux exemples joints.

Click droit sur "CrashStickers" et Sélectionner

Ajoutez ensuite un nouveau formulaire via la touche du dessus

Click droit sur l'écran et via "copier champs" (touche droite de la souris) vous pouvez copier l'exemple.

Il suffit d'attribuer un nom spécifique et de sélectionner liste d'attente "impression paysage" Résultat :

### CRASHSTICKERS®

### GEBRUIKSAANWIJZING

- 1. Plaats onmiddellijk uw CrashStickers bij het aanrijdingsformulier
- 2. Na het ongeval plaatst u de eerste sticker op het aanrijdingsformulier. (voertuig A of B)
- 3. Indien de bestuurder ook de verzekerde is, kleef dan de tweede sticker op het aanrijdingsformulier. Zoniet dient u dit manueel in te vullen.
- 4. Vervolledig alle andere vragen van de aangifte en zeker punt 12 : omstandigheden.
- 5. Controleer nauwgezet de gegevens van de tegenpartij
- 6. Onderteken en laat ondertekenen door de tegenpartij
- 7. De ommezijde dient u thuis te vervolledigen

### NOODNUMMER: 112

De CrashStickers® zijn geen bewijs van verzekering en dienen enkel om u het invullen van de ongevalsaangifte te vergemakkelijken.

6.VERZEKERDE NAAM: Feyen VOORNAAM : Bert ADRES : Moerelei 141 POSTC : 2610 PLAATS : Wilrijk (Antwerpen) TEL: 03 820 12 12

7. VOERTUIG MERK, TYPE

Volvo V40 KENTEKEN/VERZ. PLAAT AZE123

LAND VAN REGISTRATIE België

8. VERZEKERINGSMAATSCHAPPIJ NAAM: MERCATOR POLIS Nº: 512345

### MAKELAAR

NAAM: Helix Technologies ADRES : teststraat 4 POSTC : 9000 PLAATS : Gent TEL :

9. BESTUURDER NAAM: Feyen VOORNAAM : Bert GEBOORTEDATUM: 01/02/1960 ADRES : Wilrijk (Antwerpen) 141 POSTC : 2610 PLAATS : Wilrijk (Antwerpen) RIJBEWIJSNR: CATEGORIE :

6.VERZEKERDE NAAM: Feyen VOORNAAM : Bert ADRES : Moerelei 141 POSTC : 2610 PLAATS : Wilrijk (Antwerpen) TEL: 03 820 12 12

7. VOERTUIG MERK, TYPE Volvo V40 KENTEKEN/VERZ. PLAAT AZE123 LAND VAN REGISTRATIE België

8. VERZEKERINGSMAATSCHAPPIJ NAAM: MERCATOR POLIS Nº: 512345

### MAKELAAR

NAAM: Helix Technologies ADRES : teststraat 4 POSTC : 9000 PLAATS : Gent TEL :

9. BESTUURDER NAAM: Feyen VOORNAAM : Bert GEBOORTEDATUM: 01/02/1960 ADRES : Wilrijk (Antwerpen) 141 POSTC : 2610 PLAATS : Wilrijk (Antwerpen) RIJBEWIJSNR: CATEGORIE :

# Si vous avez d'autres questions 09 211 02 21

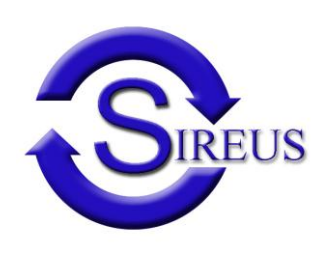

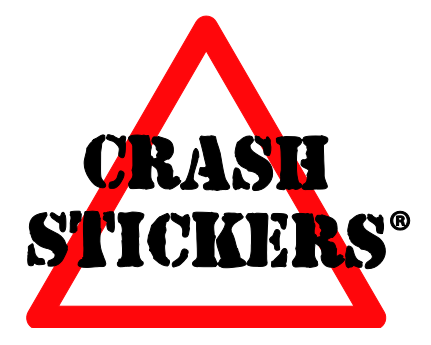